**Google** for Education

اختبارات معلم Google المعتمد

التسجيل و تقديم القسيمة

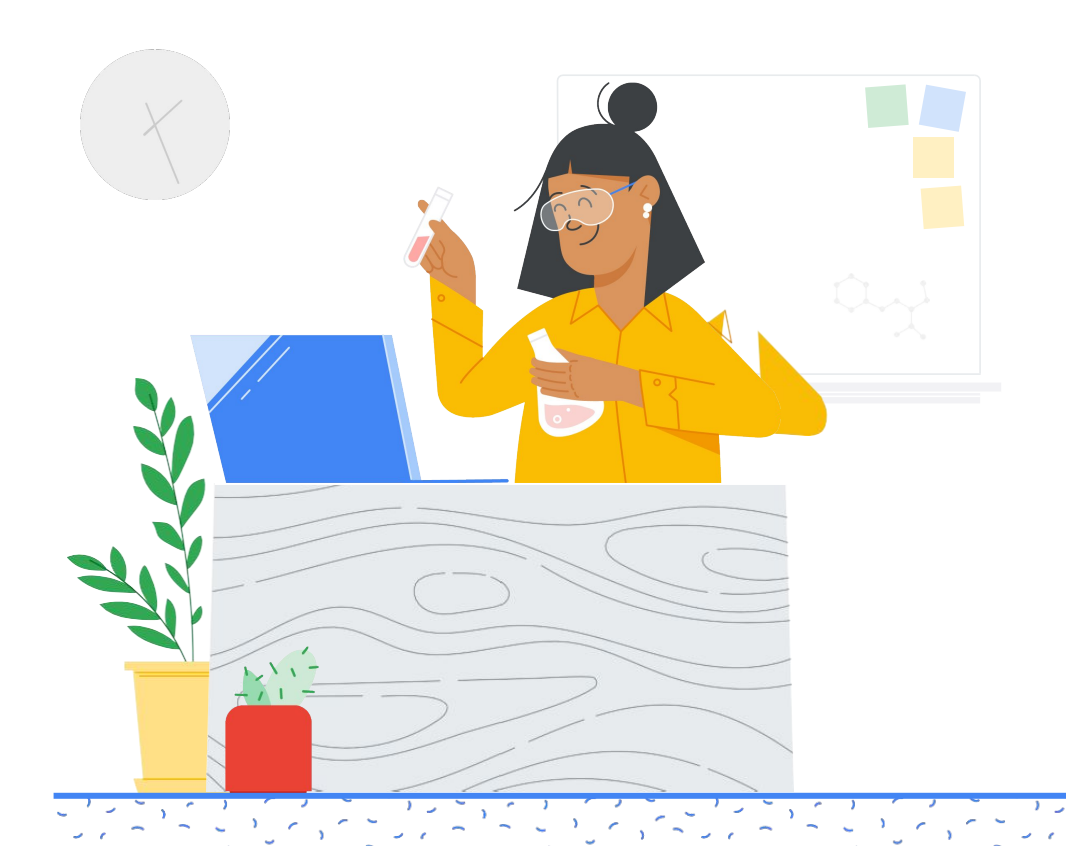

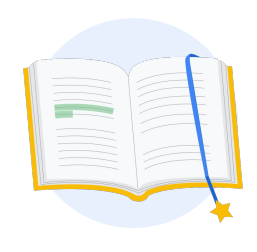

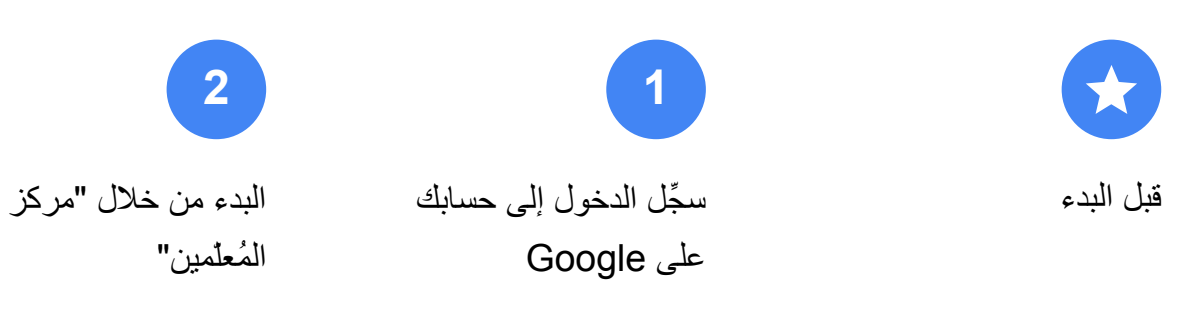

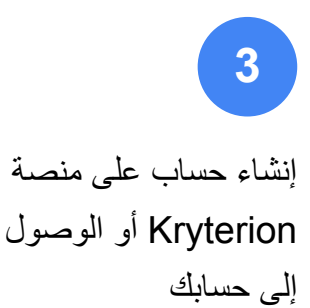

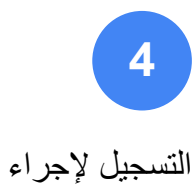

الاختبار

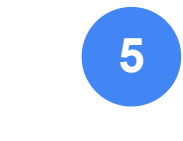

إيصال التسجيل

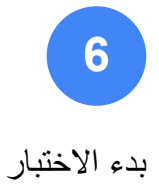

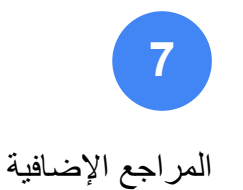

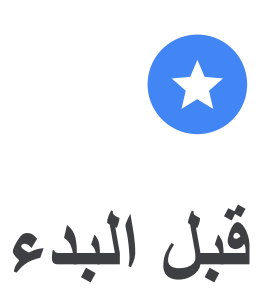

عليك دائمًا البدء من خلال موقع "مركز المُعلّمين" الإلكتروني، حتى إذا كان لديك حساب على منصة Kryterion.

يُرجى اتّباع الخطوات الواردة في هذا المستند في حال الدفع باستخدام قسيمة أو بطاقة ائتمان.

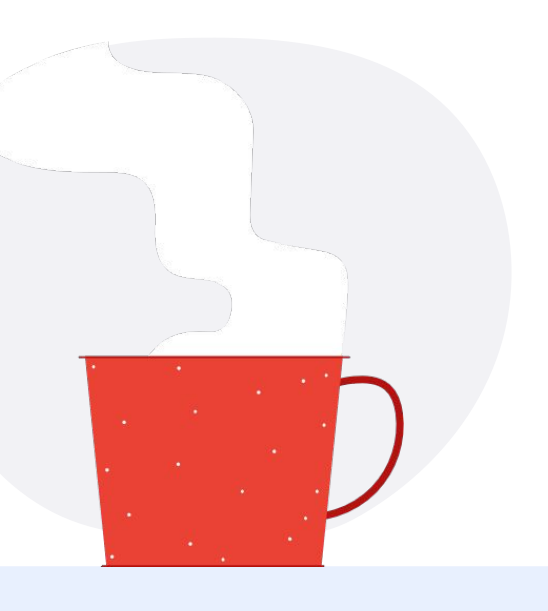

 $\sim$ 

الرسائل الإلكترونية التى ستتلقاها

بعد التسجيل في الاختبار ، ستتلقّى رسائل إلكترونية من عناوين البريد الإلكتروني الواردة أدناه:

admin@myeducert.org

donotreply@webassessor.com

## 

بنود الاختبار

قبل تأدية الاختبار ، يجب الموافقة على هذه البنود القانونية. يمكنك الاطّلاع على هذه البنود في:

اتفاقية عدم الإفصاح

سياسات خصوصية الاختبار

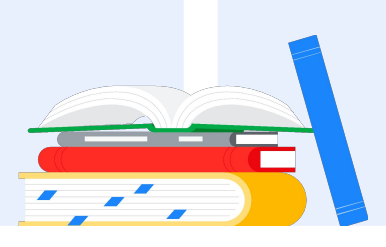

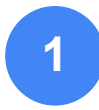

سجِّل الدخول إلى حسابك على Google

احرص على تسجيل الدخول إلى حساب Google الذي تريد استخدامه في الملف الشخصي للاختبار. هذا هو الحساب الذي سيتم ربطه بشهاداتك.

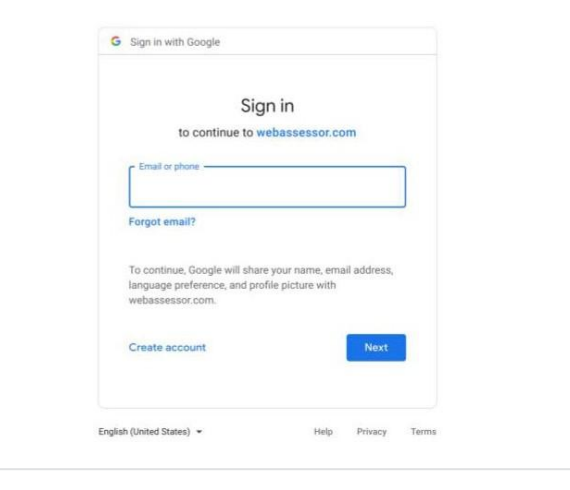

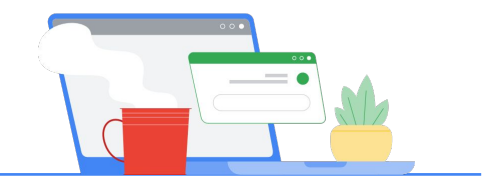

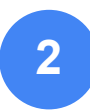

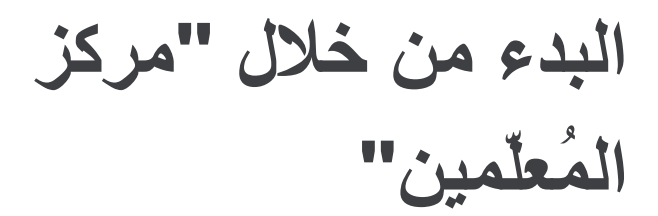

البدء من خلال "مركز المُعلمين" من Google

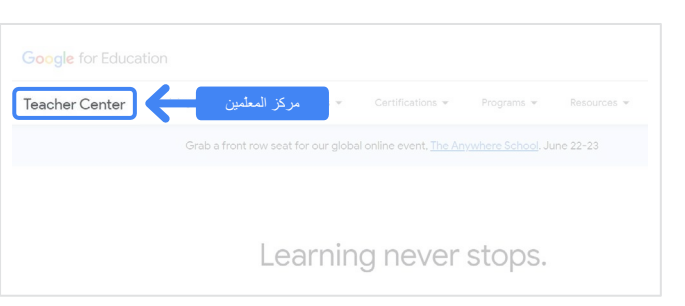

اختر الاختبار الذي تريد تأديته من خلال الانتقال إلى صفحة المستوى 1 أو المستوى 2 من القائمة المنسدلة "الشهادات".

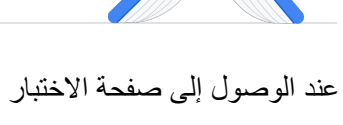

انقر على الزر الأزرق "التسجيل"

Google Certified Educator exam

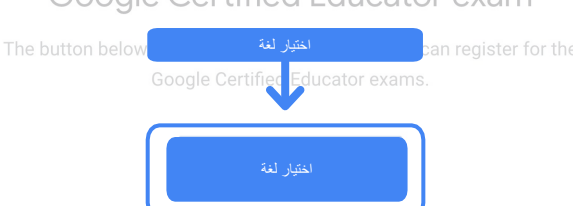

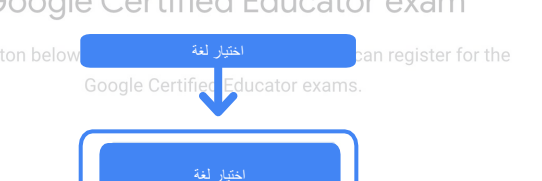

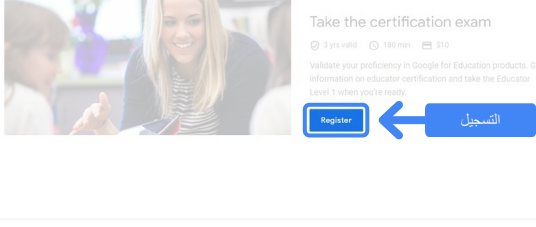

Earn your Educator Level 1 Certification

Certifications 👻

Educator Level 1 Educator Level 2 Learning never stops.

Overview

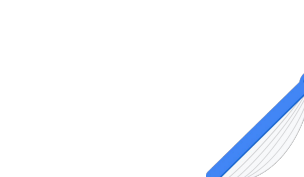

صفحة الوصول إلى اختبار معلم Google المعتمد

انقر على الزر الأزرق "اختيار لغة"

## اختيار اللغة المفضلة للاختبار

انقر على القائمة المنسدلة لاختيار اللغة التي تريدها.

انقر على "حسنًا" للمتابعة. ستنتقل إلى صفحة Webassessor للتسجيل في الاختبار.

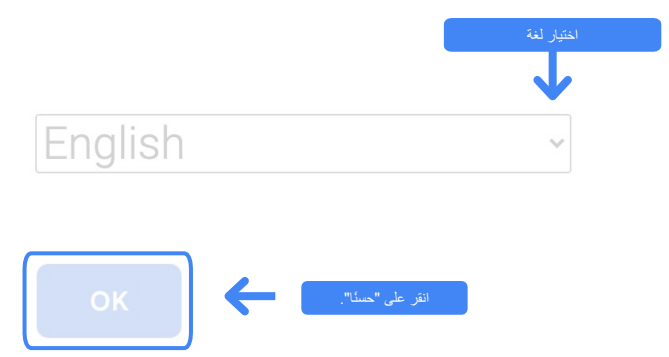

## هل تعذر عليك الوصول إلى صفحة التسجيل؟

إذا كنت تستخدم حسابًا على Google Workspace for Education ولم نتمكن من الوصول إلى صفحة التسجيل من خلال هذا الرابط، يمكنك إجراء أي من الخطوتَين التاليتَين.

## الخيار 1:

التواصل مع مشرف Google Workspace for Education لإجراء ما يلي:

- إضافة حسابك إلى وحدة تنظيمية مخصّصة "للبالغين" (18 عامًا أو أكبر)
- احرص على أن يتم تفعيل الوحدات التنظيمية المخصّصة للبالغين ضمن خدمات إضافية بدون عنصر تحكم فردي.
- لمزيد من التعليمات، يمكنك مشاهدة هذا <u>الفيديو</u>
  <u>التعليمي المفصَّل</u>.

## الخيار 2:

تجربة حساب آخر

يمكنك العودة إلى "مركز المعلمين"
 بعد تسجيل الدخول باستخدام
 حساب آخر على Google، مثل
 حساب Gmail الشخصى.

في حال عدم توفر حساب آخر: يمكنك إنشاء حساب جديد.

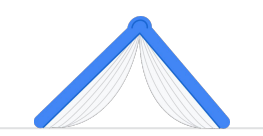

في حال عدم معرفة المشرف: انقر هنا للحصول على مساعدة بشأن تحديد مشرف Google Workspace for Education التابع لمؤسستك التعليمية.

## إنشاء حساب على منصة Kryterion أو الوصول إلى حسابك

إذا لم يكن لديك حساب على Kryterion، اتبع الخطوات الواردة في المسار 1. إذا كان لديك حساب على Kryterion، ستنتقل مباشرةً إلى الصفحة المقصودة في حسابك على Kryterion، عند النقر على زر "التسجيل" في الخطوة 2 أعلاه.

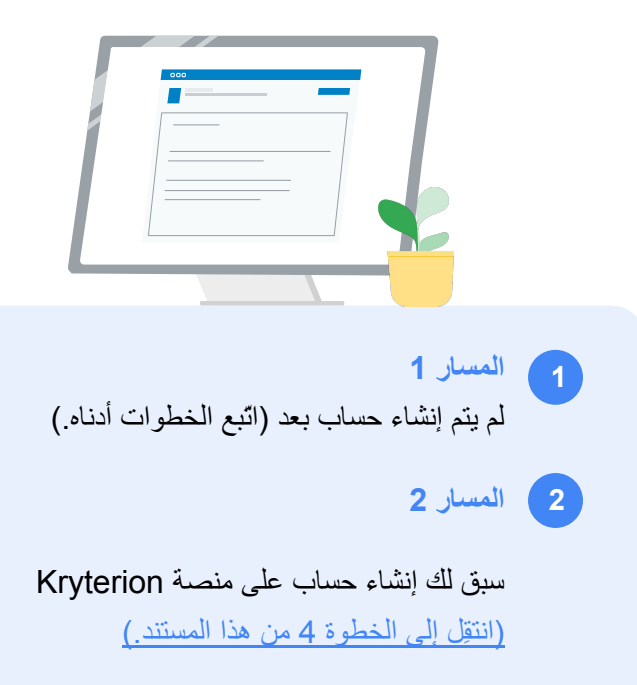

| Certification                                                                                       | Exams By By Example to the second                                                                                                    |
|----------------------------------------------------------------------------------------------------|----------------------------------------------------------------------------------------------------|
|                                                                                                    |                                                                                                    |
| Login:                                                                                              | Save Cancel                                                                                                    |
|                                                                                                    | Here are small address. If south a selection proves this work in the                                                                                                    |
|                                                                                                    | same email address you used in the teacher center.                                                                                                    |
| Password:                                                                                           | The parameter shared the at least it characters long and contain at least one uppertance<br>character, one lowersase characters; one digt, and one special character; 10/45/04/4<br>000 (e.g., "physicsisted") .                                     |
| De Enter Dazsword                                                                                   |                                                                                                    |
| re-ciner Pagarora                                                                                   |                                                                                                    |
| Legal First Name:                                                                                   | When taking an exam of a tenting center, the name on your ten forms of detestification<br>must match exact scale with your name as a generated balance. And taking all identification<br>must be numer. Expired identification will not be accepted. |
| Legal Last Name:                                                                                    |                                                                                                    |
|                                                                                                    |                                                                                                    |
| work or School Email<br>Address:                                                                    | mergecontainer@gmail.com                                                                                                    |
| Primary Phone:                                                                                      |                                                                                                    |
| Address Line 1:                                                                                     | ,                                                                                                    |
| Address Line 2:                                                                                     |                                                                                                    |
| City:                                                                                               |                                                                                                    |
| Province/State:                                                                                     |                                                                                                    |
| Postal Code:                                                                                        |                                                                                                    |
| Country Country                                                                                     |                                                                                                    |
| Country:                                                                                            | United States                                                                                                    |
| Custom Fields:                                                                                      |                                                                                                    |
| Secondary Email Addre<br>email changes)                                                             | ess (in case your primary                                                                                                    |
|                                                                                                    |                                                                                                    |
| Primary Relationship w                                                                              | ith Google -Select-                                                                                                    |
| Your name as you woul<br>certificate                                                                | d like it to appear on your                                                                                                    |
|                                                                                                    |                                                                                                    |
| Send me emails from th<br>team including profess<br>opportunities and our r<br>product understances | ine Google for Education<br>Innal development<br>exelector with the latest                                                                                                    |
| Organization (Employe                                                                               | r or School)                                                                                                    |
|                                                                                                    |                                                                                                    |
|                                                                                                    |                                                                                                    |
|                                                                                                    | Save Cancel                                                                                                    |
|                                                                                                    |                                                                                                    |
| Krytarion, In<br>our websit                                                                         | c. uses cookies to track session reliability, maintain session security, and understand user interaction with<br>a. Br browsing our website, you consent to sor use of cookies and other tracking technologies. For more                             |
|                                                                                                    | information please see our Privacy Policy.                                                                                                    |

## المسار 1:

لم يتم إنشاء حساب بعد

استكمِل جميع الحقول المطلوبة في النموذج.

انقر على Save (حفظ) عند الانتهاء.

## ملاحظة:

لن يكون الخيار Work or School Email Address (عنوان البريد الإلكتروني للعمل أو المؤسسة التعليمية) متاحًا ولن تتمكن من تغيير ذلك. إذا كنت تفضل ربط شهادات Google Edu بحساب آخر، يمكنك إغلاق علامة تبويب المتصفح وتسجيل الخروج من الحساب الذي تستخدمه حاليًا والبدء مرة أخرى من "مركز المُعلمين" (الخطوة 1 في هذا المستند).

بعد استكمال ملفك الشخصى على Kryterion، ستنتقل تلقائيًا إلى الصفحة الرئيسية لمنصبة Kryterion.

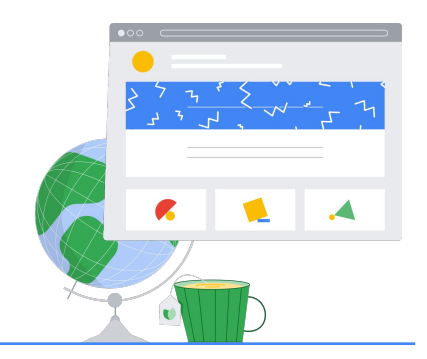

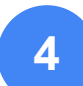

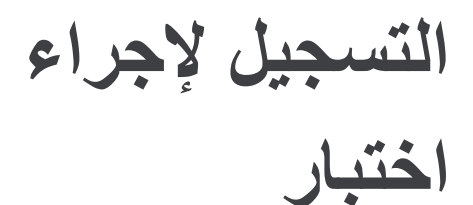

انقر على Register for an Exam (التسجيل لإجراء اختبار) من القائمة العلوية الزرقاء.

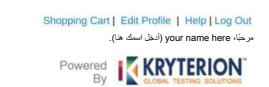

## Google for Education Certification Exams

Organizations can purchase vouchers directly from Kryterior Please download and complete this form and return it to Vouchers@kryteriononline.com.

Show what you know, for educators using Google in the classroom The Google for Education certification programs are designed for individuals wi administering or using Google tools in their classrooms or school systems.

Google Certified Educator Level 1: This exam certifies or recertifies educa ors who have the fundamental skills for implementing Google for Education tools in the

#### Google Certified Educator Level 2: This exam certifies or recertifies educators teaching and learning in the classroom. ed competency in using Google for Education tools to tra

Trainer Skills Assessment: The exam assesses the skills necessary for trainers to deliver training on Google for Education tools. To study for the exam, please complete the <u>Trainer Course</u> in the Edu Training Center.

#### For EDU certification exam support please contact us via our Support Form

Kryterion, Inc. uses cookies to track session reliability, maintain session security, and understand user interaction with our website. By browsing our website, you consent to our use of cookies and other tracking technologies. For more information phase see our Privacy Policy. ed. ISKRYTE Policy. | Terms of Service. © 2021 KRY

|                                                                                                    | Shopping Cart   Edit Profile   Help   Log Out<br>مرغه aname here<br>المعالي<br>Powered<br>By |
|----------------------------------------------------------------------------------------------------|----------------------------------------------------------------------------------------------|
|                                                                                                    | PROVER PROVIDE FOR AN EXAM                                                                   |
|                                                                                                    | $\mathbf{T}$                                                                                 |
| Show what you know, for educators using Google in the cl                                                                                               | 1 million and the effective                                                                  |
| The Google for Education certification programs are designed for indivi-<br>administering or using Google tools in their classrooms or school systems. | التسجيل لإجراء اختبار                                                                        |
|                                                                                                    |                                                                                              |
|                                                                                                    |                                                                                              |
|                                                                                                    |                                                                                              |
|                                                                                                    |                                                                                              |
|                                                                                                    |                                                                                              |
|                                                                                                    |                                                                                              |

|  |  |  | I KRYTERION" |
|--|--|--|--------------|
|  |  |  |              |
|  |  |  |              |

| اختر اختبارًا من الكتالوج.                     | Shopping Carl   Edit Profile   Help   Log Out<br>مرجعًا، your name here (ألحال<br>Powered <b>الم الال الال الال الالا</b> |                     |
|------------------------------------------------|----------------------------------------------------------------------------------------------------|---------------------|
| ملاحظة:                                        |                                                                                                    | Certification Exams |
| يجب النقر على الرمز "+" لتوسعة خيارات الكتالوج |                                                                                                    |                     |
|                                                | ) FOR EDUCATORS                                                                                                    | For Educators       |
|                                                | Return Home                                                                                                    |                     |
|                                                |                                                                                                    |                     |
|                                                |                                                                                                    |                     |

انقر على الزر الأزرق Buy Now (الشراء الآن) بجانب الاختبار الذي تريد شراءه. ستنتقل إلى Shopping Cart (سلة التسوّق).

|                                                                                                    |                   |          | wered By             | (RYTERIC       |      |
|----------------------------------------------------------------------------------------------------|-------------------|----------|----------------------|----------------|------|
|                                                                                                    | NY CERTIFICATIONS | RECEIPTS | REGISTER FOR AN EXAM | MY ASSESSMENTS | HOME |
|                                                                                                    |                   |          |                      |                |      |
|                                                                                                    |                   |          |                      |                |      |
|                                                                                                    |                   |          |                      |                |      |
| This exam certifies or recelled cucators who have the fundamental skills for implemental gradient tools in the classroom. | BL (الشراء الا    | JY NOW   |                      | Buy Now        |      |

إذا كان لديك قسيمة، أدخل رمز ها في حقل Coupon/ Voucher Code (رمز القسيمة) ثم انقر على Submit (إرسال).

> ملاحظة: سيتم تعديل السعر إلى 0 دولار أمريكي.

| ixam<br>ixam: Google Certified Educator<br>evel 1                                               | Details              |                                                                                                    | Price<br>10.00                                  |                                                                  | Actions<br><u>Remove</u> |
|-------------------------------------------------------------------------------------------------|----------------------|----------------------------------------------------------------------------------------------------|-------------------------------------------------|------------------------------------------------------------------|--------------------------|
| COUPON CODE<br>(رمز القسيمة)                                                                    | → [                  | Coupon/Voucher Code:                                                                                                    |                                                 |                                                                  |                          |
|                                                                                                 |                      |                                                                                                    |                                                 |                                                                  |                          |
|                                                                                                 |                      |                                                                                                    |                                                 |                                                                  |                          |
|                                                                                                 |                      | مريد المريد المريد العرب ال                                                                                                    |                                                 |                                                                  |                          |
|                                                                                                 | ي)<br>Details        | PRO (تم تطبيق العرض الترويج                                                                                                    | MOTION AP                                       | PLIED                                                            | Actions                  |
| Exam<br>Exam: Google Certified Educator                                                         | <b>رچ</b><br>Details | PRO (تم تطبيق العرض الترويج                                                                                                    | MOTION AP                                       | PLIED<br>Price<br>10.00                                          | Actions<br>Remove        |
| Exam<br>Exam: Google Certified Educator<br>evol 1<br>Promotion Applied                          | Details              | تم تطبيق العرض الترويج<br>بريد<br>Azz52z2dd2gsZAry                                                                                                    | MOTION AP                                       | PLIED<br>Price<br>10.00                                          | Actions<br>Remove        |
| Exam<br>Exam: Google Certified Educator<br>Level 1<br>Promotion Applied                         | Code :               | اتم تطبيق العرض الترويج<br>ولا الترويج<br>معرفة من التقريم المواجعة الترويج<br>التقريم المواجعة الترويج                                                                                                    | MOTION AP                                       | PLIED<br>Price<br>10.00<br>- 10.00                               | Actions<br>Remove        |
| Exam<br>Exam: Google Certified Educator<br>Level 1<br>Promotion Applied                         | Code :               | م تطبيق العرض الترويم<br>ك<br>معتقد Azz52z2dd2gszAry<br>(الحال معرفة ها)                                                                                                    | MOTION AP                                       | PLIED<br>Price<br>10.00<br>- 10.00                               | Actions<br>Remove        |
| Exam<br>Exam: Google Certified Educator<br>Exam: Google Certified Educator<br>Promotion Applied | Details              | (تم تطبيق العرض الترويج<br>بوليم<br>(العلو رمز العليمه المار)<br>(العلو رمز العليمه المار)<br>(العلو رمز العليمه المار)                                                                                                    | MOTION AP                                       | PLIED<br>Price<br>10.00<br>- 10.00                               | Actions<br>Remove        |
| Exam<br>Exam Google Certified Educator<br>evol 1<br>Promotion Applied                           | Code :               | رتم تطبيق العرض الترويم<br>على<br>محمد من العرب العرب<br>(العدر من العرب التي<br>التقديم العرب التي<br>التقديم العرب التي<br>التقديم العرب التي<br>التقديم التي<br>التقديم الترويم الترويم<br>التقديم الترويم الترويم<br>التوليم الترويم الترويم<br>التوليم الترويم الترويم<br>التوليم الترويم الترويم<br>التوليم الترويم الترويم<br>التوليم الترويم الترويم<br>التوليم الترويم الترويم الترويم<br>التوليم الترويم الترويم<br>التوليم الترويم الترويم الترويم<br>التوليم الترويم الترويم الترويم<br>التوليم الترويم الترويم الترويم الترويم<br>التوليم الترويم الترويم الترويم الترويم<br>التوليم الترويم الترويم التي الترويم التي الترويم الترويم | MOTION AP<br>Subtotal:<br>counted:<br>ted Tax:  | PLIED<br>Price<br>10.00<br>- 10.00<br>- 10.00<br>- 10.00<br>0.00 | Actions<br>Remove        |
| Exam<br>Sam: Google Certified Educator<br>avert 1<br>Promotion Applied                          | Code :               | م تطبيق العرض الترويم<br>بعد<br>محمد (معروم المعرمة)<br>(احد ومر المعرمة)<br>:<br>:<br>:<br>:<br>:<br>:<br>:<br>:                                                                                                    | MOTION AP<br>Subtatal:<br>counted:<br>ated Tax: | PLIED<br>Price<br>10.00<br>-10.00<br>-10.00<br>0.00              | Actions<br>Remove        |
| Exam<br>Sam: Google Certified Educator<br>exet 1<br>remotion Applied                            | Code :               | م تطبيق العرض الترويم<br>بعد العرض العروي<br>(تحوير تصويه ها)<br>(تحوير تصويه ها)<br>(تحوير تصويه ها)<br>(تحوير تصويه ها)                                                                                                    | MOTION AP<br>Subtatal:<br>counted:<br>ated Tax: | PLIED<br>Price<br>10.00<br>- 10.00<br>-10.00<br>0.00             | Actions<br>Remove        |

| في حال الدفع ببطاقة ائتمان، انقر على الزر Check out        |
|------------------------------------------------------------|
| (إتمام الدفع) لإضافة تفاصيل الدفع ببطاقة الائتمان، ثم انقر |
| على Submit (إرسال).                                        |

## ملاحظة:

عند النقر على Submit (إرسال)، ستنتقل إلى صفحة التأكيد التي يمكنك طباعتها من خلال هذه الشاشة (انظر الصورة على اليسار). وسيتم إرسال إيصال التسجيل في رسالة إلكترونية على عنوان البريد الإلكتروني المُستخدَم في هذا الحساب.

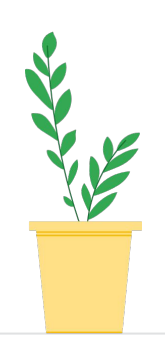

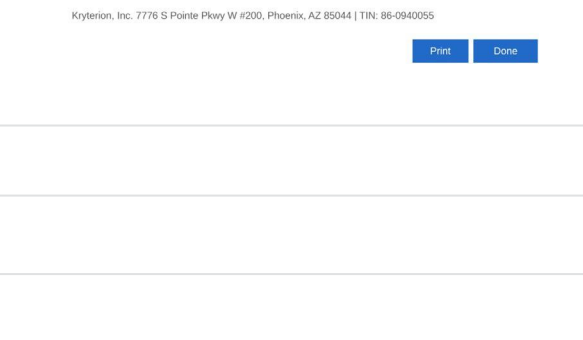

Price

USD 10.00

Total

USD 10.00 % (USD 10.00)

Total Price:

Amount:

Card Type:

Expiration Date:

Thank you for making your purchase.

Quantity Item

Total Price

Order Date

Candidate Name : (أدخل اسك هنا) Your Name here

Google Certified Educator Level 1 Applied Voucher Google Certified Educator Level 1

Credit Card Number:

USD 10.00

USD 10.0

Visa

MM ~ YYYY ~

Submit

An email has been sent to you confirming this purchase and providing details on the assessment(s) purchased

الدخل تاريخ Purchase date here (أدخل تاريخ الشراء هذا)

\* (what is this?)

Back / Cancel

~

Once submitted, an e-mail will be sent to you confirming payment and registration information for your examination session.

لتأكيد التسجيل في الاختبار، انقر على My Assessments، ضمن (التقييمات) في الصفحة الرئيسية لمنصة Kryterion، ضمن الشريط الأزرق أعلى الصفحة.

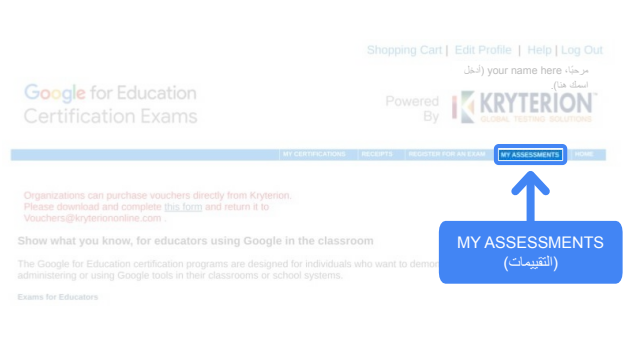

## ضمن Scheduled Exams (الاختبارات التي تم تحديد

**موعدها)**، من المفترض أن يظهر لك الاختبار الذي تم شراؤه.

## ملاحظة:

يظل رمز Launch (البدء) علامة استفهام. ابحث في بريدك الإلكتروني عن رسالة بدء الاختبار.

يمكنك أيضًا مشاهدة الاختبارات الأخرى التي أجريتها في هذه الصفحة.

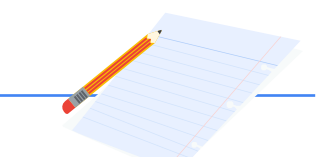

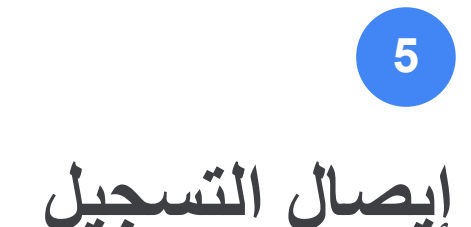

ستتلقى رسالة تأكيد إلكترونية تفيد بأنه قد تم تسجيلك بنجاح لإجراء الاختبار.

احرص على إضافة عنوان البريد الإلكتروني donotreply@webassessor.com إلى جهات الاتصال في حسابك على Google.

## ملاحظة:

في حال لم تتلقَ رسالة التأكيد الإلكترونية، تحقّق من مجلد الرسائل غير المرغوب فيها.

| SCHEDULE  | D EXAMS         |                | ، هنا)          | انخل تاريخ الشراء) Purchase d | date here      |
|-----------|-----------------|----------------|-----------------|-------------------------------|----------------|
| Exam      |                 | Date Scheduled | Exam Details    | Date Registered               | Launch Details |
| IN-PROGRE | SS EXAMS        |                |                 |                               |                |
| Exam      | Date Scheduled  | Exam Details   | Date Registered | Date Launched                 | Launch         |
| None fo   | und.<br>D EXAMS |                |                 |                               |                |
| Exam      | Exam Details    | Date Launched  | C               | Nate Completed                | Result         |
| None for  | und.            |                |                 |                               |                |

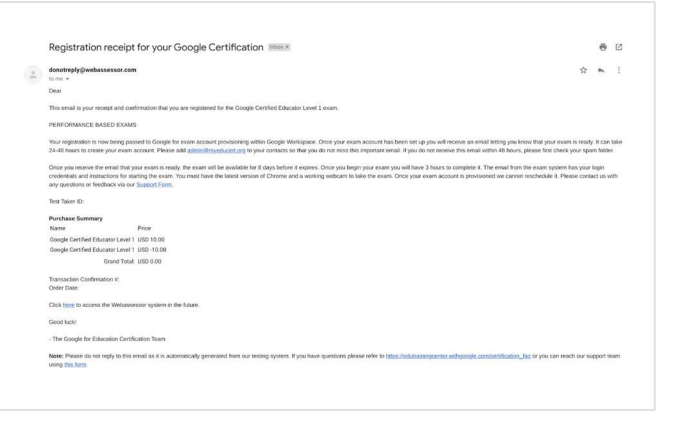

## 

donotreply@webassessor.com

## الموضوع:

إيصال التسجيل للحصول على شهادة Google

بدء الاختبار

6

بعد انتهاء عملية إعداد الاختبار، ستتلقى رسالة إلكترونية لإبلاغك أنّ اختبارك أصبح جاهزًا. **قد يستغرق الأمر** من 24 إلى 48 ساعة لإنشاء الملف الشخصى للاختبار. لا تنس إضافة عنوان البريد الإلكتروني admin@myeducert.org إلى جهات الاتصال في حسابك على Google.

## رابط الاختبار والرسالة الإلكترونية للتعليمات

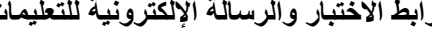

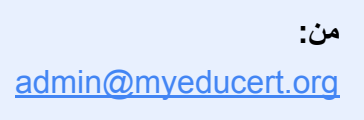

الموضوع: اختبار Google for Education متاح الأن

ملاحظة: ستتضمن هذه الرسالة الإلكتر ونية ر ابط الاختبار وتعليمات لبدء الاختبار

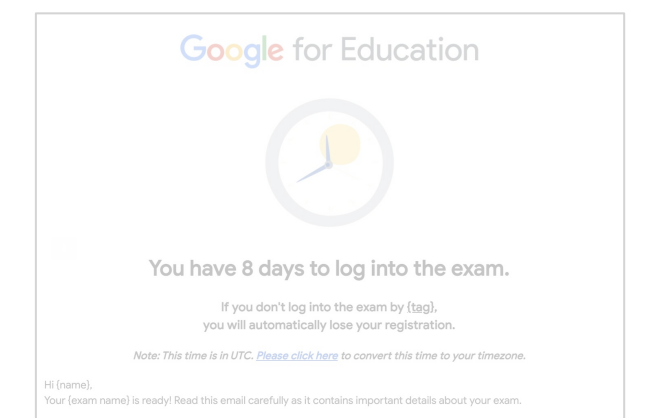

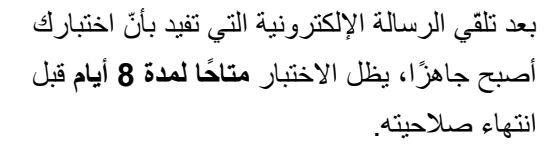

- بعد بدء الاختبار، سيكون لديك 3 ساعات لإكماله.
- يجب أن يتوقر لديك أحدث إصدار من Chrome وكاميرا ويب تعمل جيدًا لإجراء الاختبار.
  - لا يمكننا تغيير موعد الاختبار بعد تزويدك بالحساب المخصّص لأداء الامتحان.

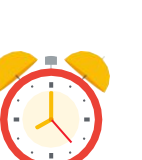

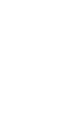

# 7 المراجع الإضافية

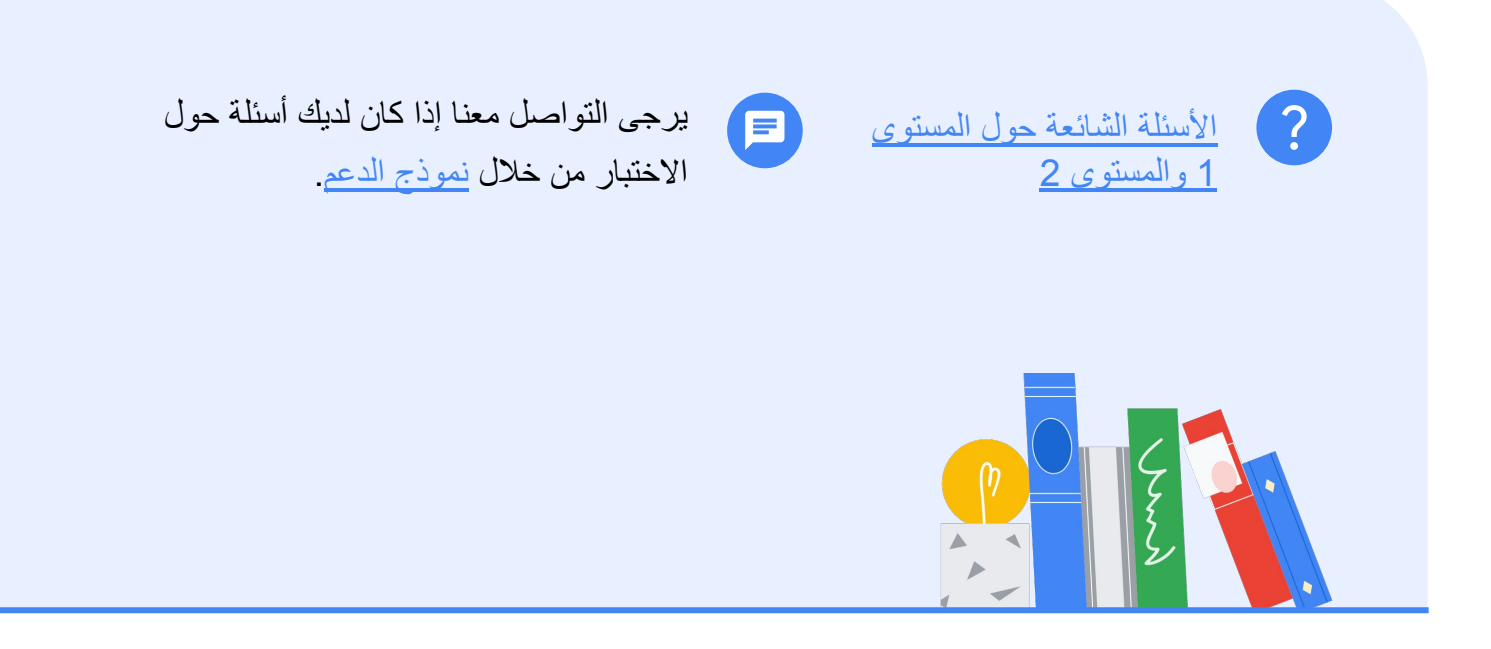